## 屋根伏図

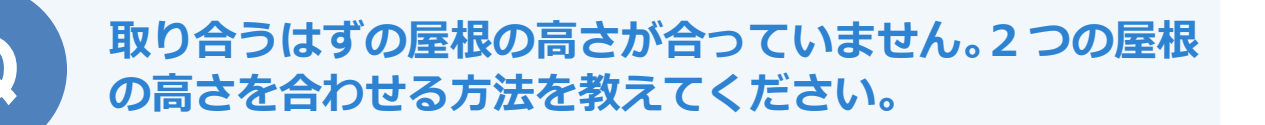

「編集」メニューの「高さ変更」の「屋根高さ合わせ」で2つの 屋根の高さを合わせます。

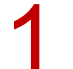

「編集」メニューから「高さ変更」の「屋根高さ合わせ」を選びます。

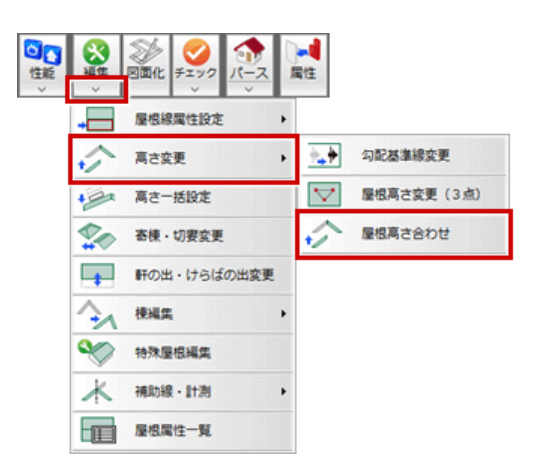

2

勾配を固定して高さを合わせる場合は、「屋根高さ合わせ」 ダイアログで 「勾配固定」 を ON にします。 基準になる屋根をクリックして、続けて高さを合わせたい屋根をクリックします。

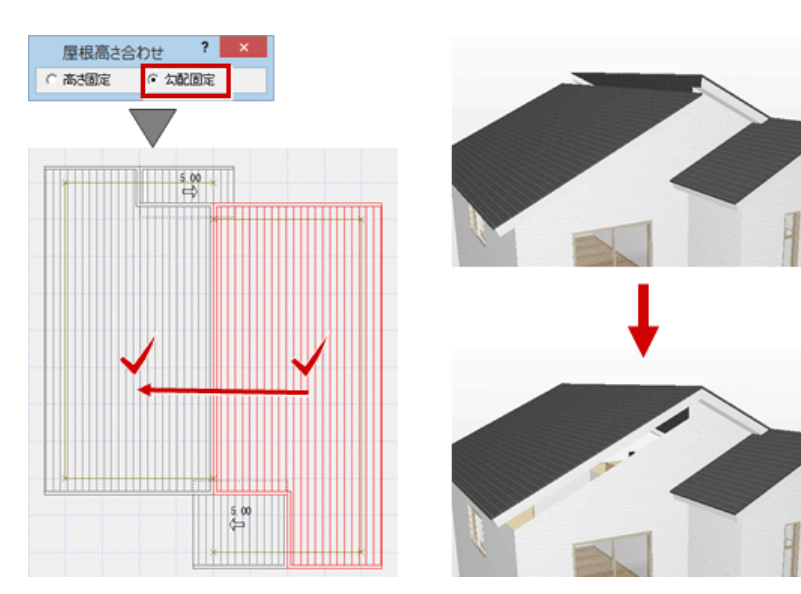

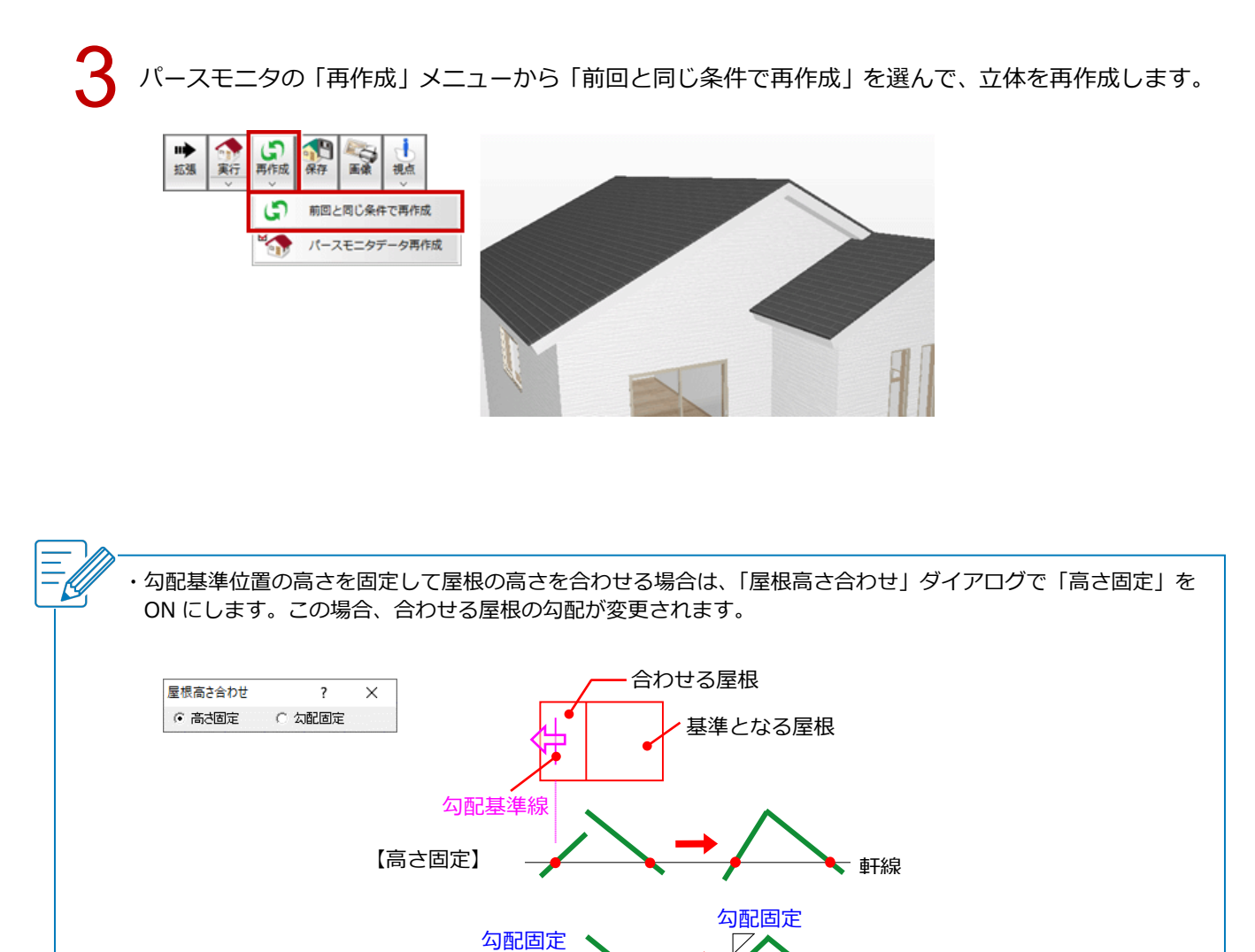

軒線

【勾配固定】